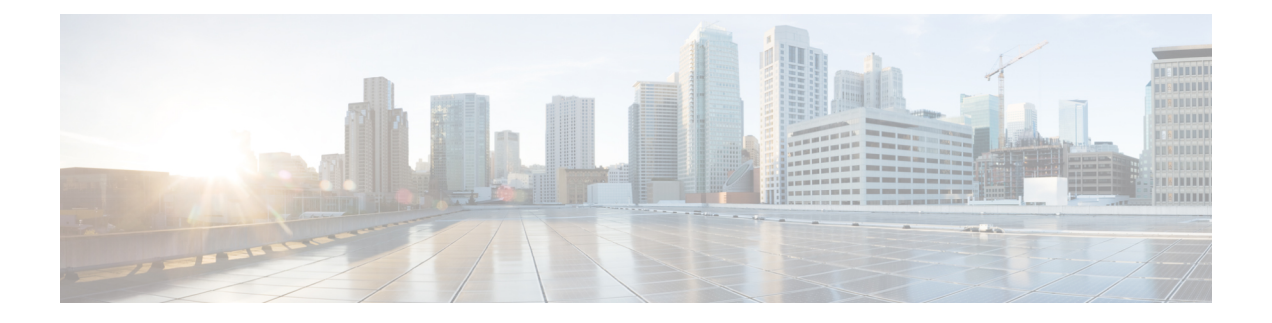

# AWS での Cisco Catalyst 8000V の展開

この章では、AWS で Cisco Catalyst 8000V インスタンスを展開する手順について説明します。 Cisco Catalyst 8000V インスタンスを展開するには、AWS でサポートおよび管理されている Amazon マシンイメージ (AMI) が必要です。AMI によってインスタンスの起動に必要な情報 が提供されます。

AWS Marketplace にログインしたら、適切なテンプレートまたは Marketplace オファーを選択し ます。さらに、この章で説明する手順に従い、暗号化された Elastic Block Storage (EBS) を使 用して AMI を作成します。

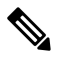

Note BYOL AMI を使用している場合は、ライセンスを参照してください。

- ・サポートされているインスタンスタイプ, on page 1
- AWS で Cisco Catalyst 8000V を展開するための前提条件, on page 4
- AWS での Cisco Catalyst 8000V の展開に関する制約事項 (5 ページ)
- Cisco Catalyst 8000V インスタンスの展開, on page 5

# サポートされているインスタンスタイプ

AMI は、さまざまなインスタンスタイプをサポートしています。インスタンスタイプによって、インスタンスのサイズと必要なメモリ容量が決まります。Cisco Catalyst 8000V では、次の インスタンスタイプがサポートされています。

| リリース番号                                      | サポートされているインスタンスタイプ |
|---------------------------------------------|--------------------|
| Cisco IOS XE 17.4.x および Cisco IOS XE 17.5.x | • t2.medium        |
| リリース                                        | • t3.medium        |
|                                             | • c4.large         |
|                                             | • c4.xlarge        |
|                                             | • c4.2xlarge       |
|                                             | • c4.4xlarge       |
|                                             | • c4.8xlarge       |
|                                             | • c5.large         |
|                                             | • c5.xlarge        |
|                                             | • c5.2xlarge       |
|                                             | • c5.4xlarge       |
|                                             | • c5.9xlarge       |
|                                             | • c5n.large        |
|                                             | • c5n.xlarge       |
|                                             | • c5n.2xlarge      |
|                                             | • c5n.4xlarge      |
|                                             | • c5n.9xlarge      |
| Cisco IOS XE 17.6.x、17.7.x、17.8.x リリース      | • t3.medium        |
|                                             | • c5.large         |
|                                             | • c5.xlarge        |
|                                             | • c5.2xlarge       |
|                                             | • c5.4xlarge       |
|                                             | • c5.9xlarge       |
|                                             | • c5n.large        |
|                                             | • c5n.xlarge       |
|                                             | • c5n.2xlarge      |
|                                             | • c5n.9xlarge      |
|                                             |                    |

**Table 1: Cisco Catalyst 8000V 17.4.1** 以降でサポートされるインスタンスタイプ

| リリース番号                                   | サポートされているインスタンスタイプ |
|------------------------------------------|--------------------|
| Cisco IOS XE 17.9.x リリース                 | • t3.medium        |
|                                          | • c5.large         |
|                                          | • c5.xlarge        |
|                                          | • c5.2xlarge       |
|                                          | • c5.4xlarge       |
|                                          | • c5.9xlarge       |
|                                          | • c5n.large        |
|                                          | • c5n.xlarge       |
|                                          | • c5n.2xlarge      |
|                                          | • c5n.9xlarge      |
|                                          | • c5n.18xlarge     |
| Cisco IOS XE 17.10.x、17.11.x、17.12.x リリー | • t3.medium        |
| ス                                        | • c5.large         |
|                                          | • c5.xlarge        |
|                                          | • c5.2xlarge       |
|                                          | • c5.9xlarge       |
|                                          | • c5n.large        |
|                                          | • c5n.xlarge       |
|                                          | • c5n.2xlarge      |
|                                          | • c5n.9xlarge      |
|                                          | • c5n.18xlarge     |

| リリース番号                       | サポートされているインスタンスタイプ |
|------------------------------|--------------------|
| Cisco IOS XE 17.13.1a リリース以降 | • t3.medium        |
|                              | • c5.large         |
|                              | • c5.xlarge        |
|                              | • c5.2xlarge       |
|                              | • c5.9xlarge       |
|                              | • c5n.18xlarge     |
|                              | • c6in.large       |
|                              | • c6in.xlarge      |
|                              | • c6in.2xlarge     |
|                              | • c6in.8xlarge     |
|                              |                    |

インスタンスタイプの詳細については、Amazon EC2インスタンスタイプを参照してください。

#### 注意事項とガイドライン

- PMD マルチキューをサポートするインスタンスタイプを使用する場合のパフォーマンス の最適化については、PMD マルチキューのサポート を参照してください。
- インスタンスごとにサポートされるネットワークインターフェイスの最大数を確認するには、「IP Addresses Per Network Interface Per Instance Type」[英語]を参照してください。
- c5n.large、c5n.xlarge、c5n.2xlarge、c5n.9xlargeインスタンスタイプは、17.13.1a リリースからそれぞれ c6in.large、c6in.xlarge、c6in.2xlarge、c6in.8xlarge に置き換えられます。ただし、以前のリリースから Cisco IOS XE 17.13.1a にアップグレードすると、引き続き c5n インスタンスタイプが表示されます。インスタンスタイプは、対応する c6inの代替に手動でアップグレードできます。

# AWS で Cisco Catalyst 8000V を展開するための前提条件

AWS で Cisco Catalyst 8000V を起動する前に、次のことを行う必要があります。

- AWS アカウントを用意します。
- Cisco Catalyst 8000V コンソールにアクセスするための SSH クライアント (Windows の場合は Putty、Macintoshの場合は Terminal など)、または EC2 インスタンスコンソールへの アクセスを用意します。
- Cisco Catalyst 8000V AMI のインスタンスタイプを決定します。
- ・ワンクリック起動を使用して AMI を起動する場合は、Amazon VPC を作成します。

# AWS での Cisco Catalyst 8000V の展開に関する制約事項

VPC のジャンボフレームには制限があります。ジャンボフレームの詳細については、「Network Maximum Transmission Unit (MTU) for Your EC2 Instance」 [英語] を参照してください。

# **Cisco Catalyst 8000V** インスタンスの展開

Cisco Catalyst 8000V AMI を展開するには、次のセクションに記載されている手順を実行します。

## Cisco Catalyst 8000V Marketplace オファーの選択

- ステップ1 Amazon Web Services Marketplace にログインします。
- ステップ2 [Discover Products] をクリックします。
- ステップ3 検索バーで、Cisco Catalyst 8000V と検索します。次のオファーが表示されます。
  - Cisco Catalyst 8000V Advantage PAYG
  - Cisco Catalyst 8000V Essentials PAYG
  - Cisco Catalyst 8000V BYOL
- ステップ4 展開する予定の Cisco Catalyst 8000V AMI を選択します。

Marketplaceには、サポートされるインスタンスタイプ、価格、サポートの詳細などの製品情報が表示されます。

## Web サイトを介したインスタンスの起動

### Before you begin

ワンクリック起動で AMI を起動する場合は、まず仮想プライベートクラウド (VPC) を作成 する必要があります。作成方法については、VPC に関する AWS のドキュメントを参照してく ださい。

- **ステップ1** AWS Marketplace から Cisco Catalyst 8000V オファーを選択したら、利用規約に同意して [Continue to Subscribe] をクリックします。
- **ステップ2** [Configure Software] ウィンドウで、Cisco Catalyst 8000V インスタンスの [Software Version] と [Region] を選 択します。

Amazon EC2 のゾーンとリージョンについては、「Regions and Availability Zones」 [英語] を参照してください。

- ステップ3 [Fulfillment Option] フィールドで、[Amazon Machine Image] を選択します。
- ステップ4 [続行して起動する (Continue to Launch)] をクリックします
- ステップ5 [Launch This Software] ウィンドウで、[Launch from Website] を選択します。
- ステップ6 ドロップダウンリストから [EC2 Instance Type] を選択します。
- **ステップ7** インスタンスの [VPC]、[Subnet]、[Security Group]、[Key Pair] を設定します。

AWS におけるこれらの設定の詳細については、「Parameters for instance configuration」[英語] を参照してください。

ステップ8 [作成 (Launch)] をクリックします。

新しく起動したインスタンスを表示するには、[Launch] をクリックして https://console.aws.amazon.com/ec2/ に移動します。SSH を使用してインスタンスへの接続を試行する前に、[Status Check] に「2/2 checks passed」というメッセージが表示されていることを確認します。

## EC2 コンソールを介したインスタンスの起動

AWS Marketplace にログインして Cisco Catalyst 8000V に登録したら、この手順を実行します。 この手順では、EC2 コンソールを介してインスタンスを起動する方法について説明します。

- **ステップ1** AWS Marketplace から Cisco Catalyst 8000V オファーを選択したら、利用規約に同意して [Continue to Subscribe] をクリックします。
- **ステップ2** [Configure Software] ウィンドウで、Cisco Catalyst 8000V インスタンスの [Software Version] と [Region] を 選択します。

Amazon EC2 のゾーンとリージョンについては、「Regions and Availability Zones」 [英語] を参照してください。

- **ステップ3** [Fulfillment Option] フィールドで、[Amazon Machine Image] を選択します。
- ステップ4 [Continue to Launch] をクリックし、[Launch with E2 Console] を選択します。
- ステップ5 [Launch an Instance] ウィンドウで、[Name] フィールドにインスタンスの名前を入力します。
- **ステップ6** [Application and OS Images] エリアには、サブスクリプションと選択したソフトウェアバージョンに基づいて AMI が自動入力されます。
- ステップ7 [Instance Type]フィールドで、ドロップダウンリストからサポートされているインスタンスタイプを選択 します。各 IOS XE リリースでサポートされているインスタンスタイプの詳細については、「サポート されているインスタンスタイプ, on page 1」を参照してください。
- ステップ8 インスタンスの[Key Pair]を設定します。既存のキーペアを選択するか、独自の公開キーをアップロード して新しいキーを作成します。新しいキーペアを作成するには、[Create Key Pair] をクリックし、キーペ ア名を入力してから [Create] をクリックします。キー ペアが作成されたら、続行する前に Amazon から 秘密キーをダウンロードしていることを確認します。

新しく作成された秘密キーには一度しかアクセスできないことに注意してください。キーペアをダウン ロードしたら、[Close] をクリックします。

Note AWSセキュリティポリシーでは、秘密キーの権限レベルを400に設定する必要があります。 この値を.pemファイル用に設定するには、UNIXシェルターミナル画面を開いて chmod 400*pem-file-name* コマンドを実行します。

> Cisco IOS XE 17.10.1a 以降を搭載した Cisco Catalyst 8000V は、ED25519 SSH キーをサポート します。このキーは、既存の SSH-RSA キーに追加されます。キーの生成と検証をこれまで以 上に迅速に行い、コリジョンからの復元性とセキュリティを向上させるために、ED25519 SSH キーを使用することを推奨します。

- ステップ9 インスタンスの [Network] を設定します。Cisco Catalyst 8000V インスタンスを展開する VPC サブネット を、ドロップダウンリストから選択します。この設定により、インスタンスの可用性ゾーンが決定され ます。
  - Note デフォルトでは、1 つのインターフェイスが設定されます。[Network Interfaces] の [Instance Details] エリアから追加のインターフェイスを作成できます。サポートされるインターフェイ スの最大数は、インスタンスタイプによって異なります。
- ステップ10 [Security Group] を設定します。新しいセキュリティグループを作成するか、既存のセキュリティグルー プを選択できます。Cisco Catalyst 8000V ではコンソールアクセスに SSH が必要です。また Cisco Catalyst 8000V では、セキュリティグループが少なくとも TCP/22 をブロックしないようにする必要もあります。 これらの設定は、Cisco Catalyst 8000V インスタンスの管理に使用されます。
- ステップ11 [Metadata Version] ドロップダウンリストで、適切なメタデータバージョンを選択します。[V1 and V2 (token optional)] または [V2 (token required)] のいずれかを選択します。どちらのシナリオでも、インスタンスは、トークンを作成することでセッション指向の要求を使用します。トークンは、インスタンスに必要なすべてのメタデータを取得するために使用されます。

Cisco IOS XE 17.4.x および 17.5.x リリースでは、バージョン1(V1)のみが適用可能です。Cisco IOS XE 17.6.1 以降では、メタデータバージョン V1 および V2 がサポートされます。

- **ステップ12** インスタンスの [Storage] を設定します。デフォルトのハードドライブ設定を保持します。仮想ハードド ライブのサイズを変更できないことに注意してください。
- ステップ13 [User Data] フィールドを使用して、カスタムデータ形式で Day 0 の設定データかブートストラッププロ パティを指定します。サポートされているカスタムデータ形式については、「Day 0 Configuration」を参 照してください。
- ステップ14 [確認して起動する (Review and Launch)]をクリックします。
- ステップ15 Cisco Catalyst 8000V インスタンスの情報を確認して、[Launch Instance] をクリックします。

インスタンスが起動すると、[Instances] ページの上部に成功メッセージが表示されます。[Instances] リス トで新たに起動したインスタンスを確認することもできます。新たに起動したインスタンスをクリック してインスタンスにアクセスします。

## パブリック IP アドレスと Cisco Catalyst 8000V インスタンスの関連付け

SSH 接続を使用して管理コンソールにアクセスするには、まず Cisco Catalyst 8000V インスタ ンスのインターフェイスを VPC で作成されたパブリック IP アドレスに関連付ける必要があり ます。次の手順を実行して、パブリック IP アドレスと Cisco Catalyst 8000V インスタンスを関 連付けます。

- ステップ1 [Services] > [EC2] > [Instances] の順に選択し、Cisco Catalyst 8000V インスタンスを選択します。
- ステップ2 表示された [Network interfaces] ウィンドウで、[eth0] をクリックします。

ダイアログボックスに、eth0 インターフェイスに関する詳細情報が表示されます。インターフェイスのプライベート IP アドレスを書き留めておきます。

- ステップ3 [Interface ID Value] をクリックします。
- ステップ4 [Actions] をクリックし、ドロップダウンリストから [Associate Address] を選択します。
- ステップ5 [Elastic IP address] ドロップダウンリストから使用可能なパブリック IP アドレスを選択します。
- **ステップ6**別のElastic Network Interface (ENI) にマッピングされている現在使用中のパブリック IP アドレスを再割り 当てする場合は、[Allow Reassociation] をクリックします。
- **ステップ7** 選択したプライベート IP アドレスがステップ3 でメモしたものと一致することを確認します。
- ステップ8 [Associate Address] をクリックします。

このアクションにより、パブリック IP アドレス(Amazon Elastic IP)がネットワーク インターフェイスの プライベート IP アドレスと関連付けられます。これで、このインターフェイスを使用して管理コンソール にアクセスできるようになります。

## SSH を使用したインスタンスへの接続

AWS 上の Cisco Catalyst 8000V インスタンスへのコンソールアクセスには SSH が必要です。 Cisco Catalyst 8000V AMI にアクセスするには、次の手順を実行します。

- ステップ1 Cisco Catalyst 8000V インスタンスを起動し、ステータスが [Running] と表示されたら、[Instances] ウィン ドウでインスタンスを選択します。
- ステップ2 UNIX シェルコマンド ssh -i pem-file-name ec2-user@[public-ipaddress | DNS-name] を実行し、SSH を使用して Cisco Catalyst 8000V コンソールに接続します。
  - ・初めてインスタンスにアクセスするときは、AMIのデフォルトのユーザー名 ec2-user を使用しま す。
  - •.pem ファイルに保存されている秘密キーを使用して、インスタンスへのアクセスを認証します。
- ステップ3 Cisco Catalyst 8000V インスタンスを開始します。

BYOL AMI のライセンスのダウンロードとアクティブ化については、ライセンス を参照してください。

### SSH キーペアの作成

AWS で Cisco Catalyst 8000V インスタンスを展開するときに、お使いのインスタンスにアクセ スするための認証方法として SSH キーを指定できます。この場合、キーペアを作成する必要 があります。

キーペアを作成するには、Amazon EC2 を使用して RSA または ED25519 キーペアを作成しま す。また、他社製ツールを使用してキーペアを作成し、公開キーを Amazon EC2 インスタンス にインポートすることもできます。

キーペアを作成して設定すると、新しい VM が起動し、システムに「status passes 2/2 check」というメッセージが表示されます。新しい VM コンソールへは、.pem キーを使用してアクセスできます。また、秘密キーを使用して新しい VM コンソールへのアクセスを認証できます。

### 暗号化された Elastic Block Storage を使用した AMI の作成

Amazon Elastic Block Storage (EBS) の暗号化は、お使いの EC2 インスタンスに関連付けられた EBS リソースの暗号化ソリューションです。Amazon EBS の暗号化により、AWS KMS キーを使用してデータを確実に保護します。暗号化された Amazon EBS で Cisco Catalyst 8000V AMI を作成するには、次の手順を実行します。

- **ステップ1** [Services] > [EC2] > [Instances] の順に選択してインスタンスのリストを表示します。
- **ステップ2** 暗号化された Amazon EBS で新しい AMI を作成するためのベースとして使用するインスタンスを選択し ます。ベースインスタンスのステータスが [Stopped] であることを確認してください。
- **ステップ3** 次の手順a~fに従って、このインスタンスのスナップショットを作成します。
  - a) ルートデバイス(例:/dev/xvda/)をクリックします。 [Block Device]ダイアログボックスが表示されます。
  - b) [EBS ID] をクリックします。 このスナップショットのボリュームが [ELASTIC BLOCK STORE] > [Volumes] に表示されます。
  - c) [Actions] > [Create Snapshot] を選択します。
    [Create Snapshot] ダイアログボックスが表示されます。
  - d) [Create] をクリックします。
  - e) [EBS] ウィンドウの [Create Image] フィールドに、スナップショットの名前を入力します。
  - f) [Virtualization type] ドロップダウンリストから、[Hardware-assisted virtualization] オプションを選択し ます。

[Create Snapshot] ダイアログボックスに「Snapshot Creation Started」というメッセージが表示されま す。スナップショットの作成が完了すると、[ELASTIC BLOCK STORE]>[Snapshots] に、ステータス が [Completed] の新しいスナップショットが表示されます。

- ステップ4 [EC2]>[IMAGES]>[AMIs]を選択して、プライベート AMI を作成します。 以前に作成したスナップショット インスタンスの名前が AMI のリストに表示されます。
- ステップ5 作成したスナップショットインスタンスを選び、[Actions] > [Copy AMI] の順に選択します。

[Copy AMI] ダイアログボックスに、[Destination region]、[Name]、[Description]、[Encryption]、[Master Key]、[Key Details] フィールドが表示されます。

| I ami-8feaf0e6 will be cop | ed to a new AMI. Set the new    | AMI settings below.       |                        |
|----------------------------|---------------------------------|---------------------------|------------------------|
| Destination region*        | US East (N. Virginia)           | -                         |                        |
| Name                       | RoadTripBlogServer_2014_        | _04_23                    |                        |
| Description                | Copy of RoadTripBlogServe       | er_2014_04_23             |                        |
| Encryption                 | Encrypt target EBS sna          | pshots (j)                |                        |
| Master Key                 | (default) aws/ebs               |                           | • (j)                  |
| Key Details                |                                 |                           |                        |
| Description [              | Default master key that protect | ts my EBS volumes when no | other key is defined   |
| Account                    | This account (                  |                           |                        |
| KMS Key ID                 | cfb2f97-4972-4f85-b3e2-c04      | Dea97fb38                 |                        |
| KMS Key ARN                | irn:aws:kms:us-east-1:          | :key/6cfb2f97-4972-       | 4f85-b3e2-c040ea97fb38 |
|                            |                                 |                           |                        |

- **ステップ6** [Destination region] ドロップダウンリストから宛先([US East] など)を選択します。
- ステップ7 [Name] に「encrypted-C8000V-1」といった名前を入力します。
- **ステップ8** [Description] を指定します。
- **ステップ9** [Encrypt target EBS snapshots] チェックボックスをオンにします。
- ステップ10 [Master Key] ドロップダウンリストでデフォルト値を選択します。
- **ステップ11** [Copy AMI] をクリックします。

暗号化された Amazon EBS を使用した新しい AMI が数分後に作成されます。

**ステップ12** 新しい AMI のステータスを確認するには、[EC2] > [IMAGES] > [AMIs] に移動します。新しい AMI がリ ストされていることがわかります。 翻訳について

このドキュメントは、米国シスコ発行ドキュメントの参考和訳です。リンク情報につきましては 、日本語版掲載時点で、英語版にアップデートがあり、リンク先のページが移動/変更されている 場合がありますことをご了承ください。あくまでも参考和訳となりますので、正式な内容につい ては米国サイトのドキュメントを参照ください。